## Como solicitor email funcional

#### 1 PÁGINA INICIAL DO CBMMS

Acesse a página inicial do CBMMS e clique no link "Solicitação e-mail funcional".

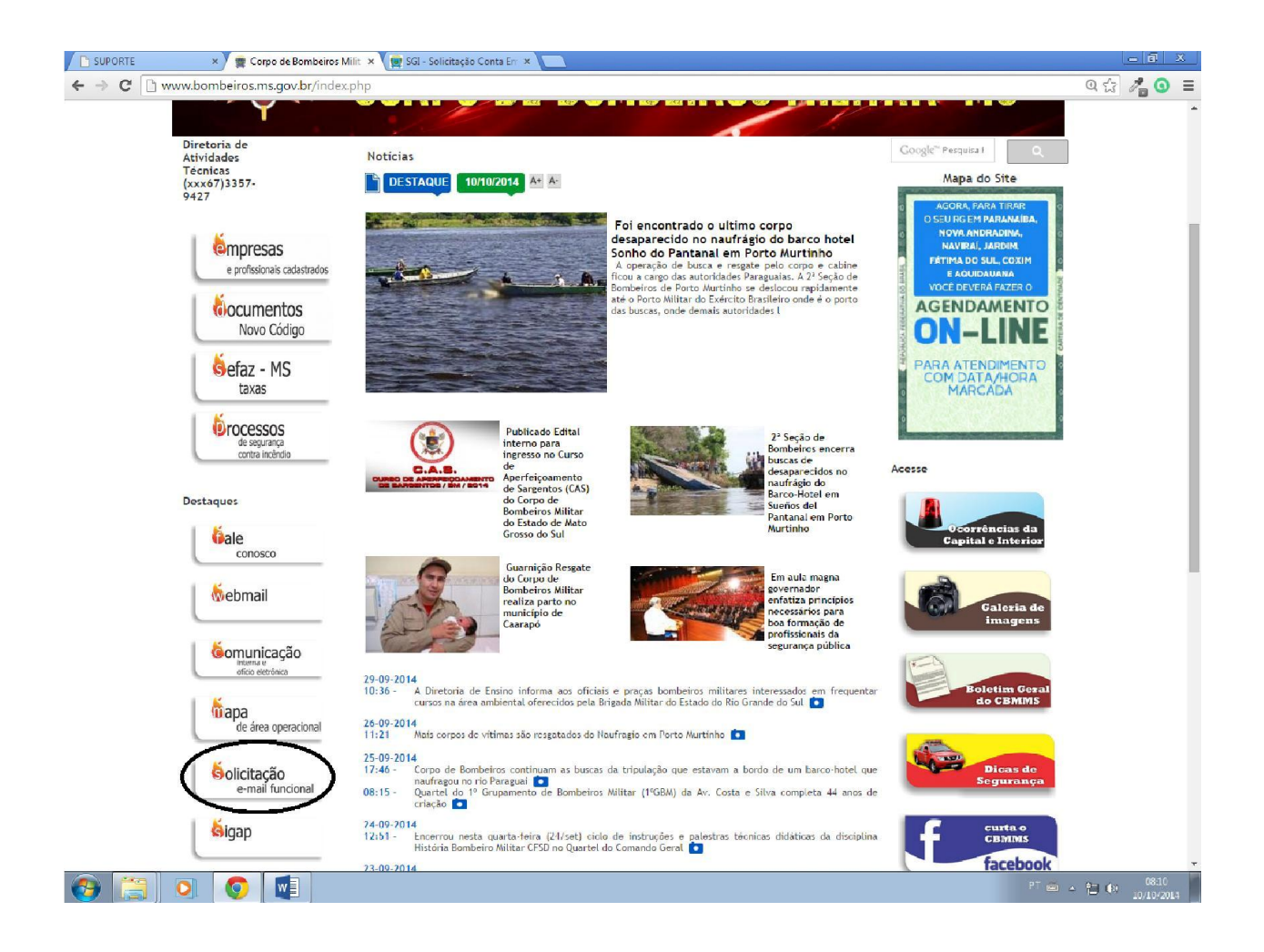

#### 2 CLIQUE NO LINK PARA PREENCHIMENTO DO FORMULÁRIO DE SOLICITAÇÃO

Acesse o link <u>http://www3.servicos.ms.gov.br/pedido/pedidoemail/parte1.php</u>, leia as intruções e preencha o formulário eletrônico.

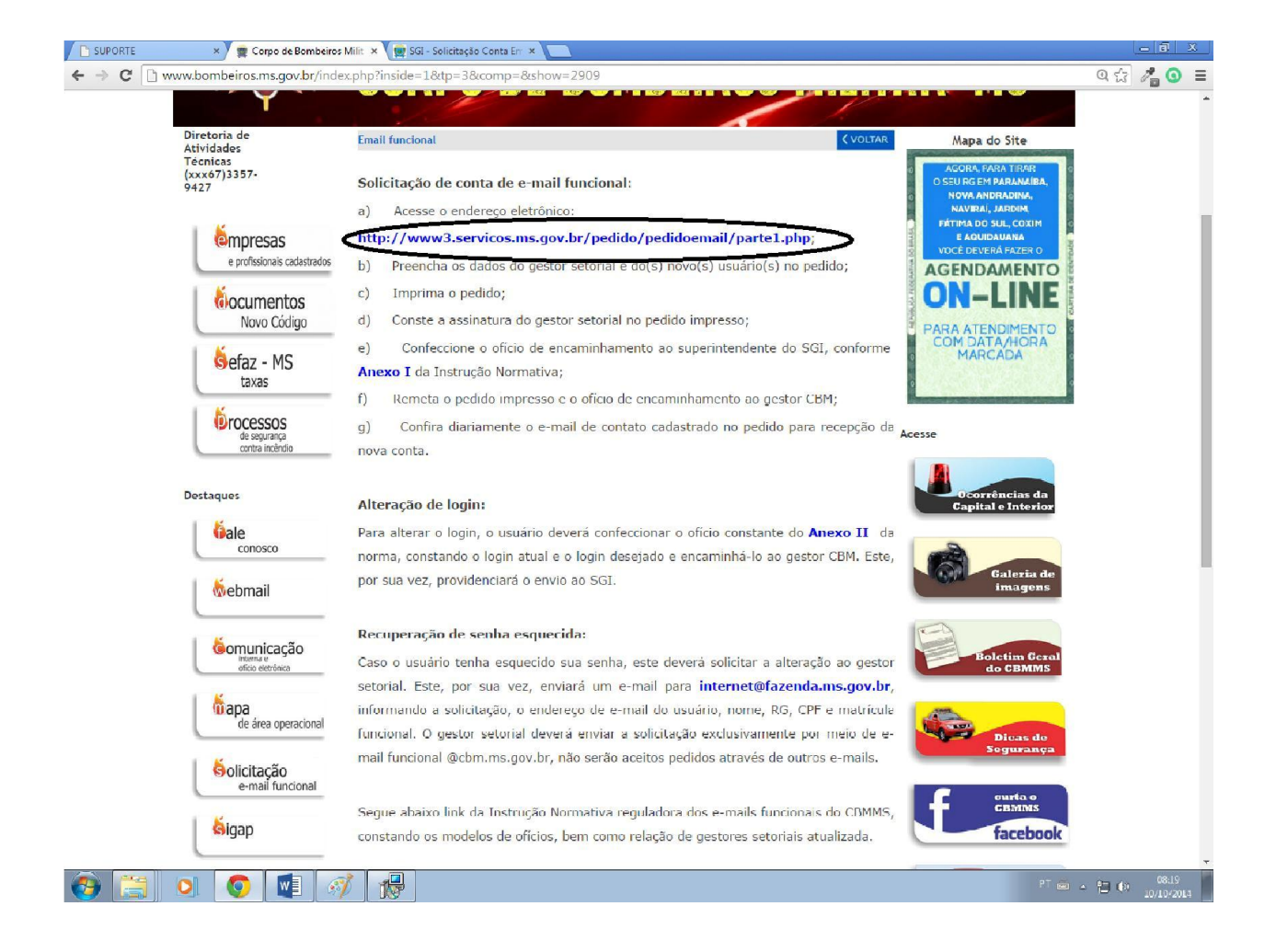

### 3 CLIQUE NO FORMULÁRIO DE SOLICITAÇÃO

Clique em "Clique aqui para preencher" e o formulário de solicitação será aberto.

| SUPORTE      | 🗙 👷 SGI - Solicitação Conta Em 🛪 🙀 SGI - Solicitação Conta Em 🛪 📃                                                                                                    | <u> </u> |
|--------------|----------------------------------------------------------------------------------------------------|----------|
| ← → C 🗋 www3 | servicos.ms.gov.br/pedido/pedidoemail/parte1.php                                                                                                    | යි 🖉 💿 😑 |
|              | And the second second second second second second second second second second second second second second second                                                                                                    |          |
|              | Governo do Estado de Mato Grosso do Sul<br>SGI - Superintendência de Gestão da Informação<br>Solicitação de Acesso<br>Moto Grosso do Sul                                                                                                    |          |
|              | Como solicitar um acesso aos sistemas institucionais                                                                                                    |          |
|              | Os interessados em acessar os sistemas institucionais, deverão solicitar ao seu gerente imediato que envie um Oficio/CI à SGI aos<br>cuidados do Superintendente Daniel Nantes Abuchain, juntamente com o formulário de solicitação abaixo, devidamente<br>preenchido: |          |
|              | Preencha o formulário de solicitação [ Clique aqui para preencher ]                                                                                                    |          |
|              | Envie junto com um de Oficio/CI de sua Secretoria Encompto. [ rotinato .DOC ]                                                                                                    |          |
|              | Endereço da SGI:                                                                                                    |          |
|              | Superintendente Daniel Nantes Abuchaim<br>Superintendéncia de Gestão da Informação<br>Rua Delegado Osmar de Camargo, S/N.<br>Parque dos Poderes - UNIFISCO<br>Bloco 02 - Jd. Verancio - Cep: 79037-104<br>Campo Grande - MS                                            |          |
|              | Havendo dúvidas, entre em contato no e-mail cadastro@fazenda.ms.gov.br - Equipe de Cadastro/UGSI/SGI                                                                                                    |          |
|              |                                                                                                    |          |

🚱 🚞 🧿 🧔 😻 🦪

PT 🛎 🔺 🔁 🏟 08:26

#### 4 PREECHIMENTO DO FORMULÁRIO

Preecha o formulário de solicitação do email funcional. O primeiro bloco corresponde aos dados do gestor (chefia, comandante do unidade). Na segunda parte temos os dados do interessado no acesso. Na seção "Marque os sistemas que necessita acesso:", assinale o ckeckbox "E-mail Oficial (Correio eletrônico).

| C www3.servicos.ms.gov.br/pedido/PedidoUnificado/index.php Servertaria de Estado de Mator SEFAZ - Secretaria de Estado SGL - Superintendência de OS COMULARIO DE SOLICITADO E SOLICITADO E SO                                                                                                    | Srosso do Sul<br>) de Fazenda<br>estão da Informação<br>ÃO DE ACESSO<br>vindos no E-mail do Gerente/Gestor inno<br>informe o nome da s<br>Cridade*<br>Cridade*<br>CFF (apenas núme<br>E-mail de contato 2            | eros ) * Matrícula / Núm. do servidor                                       | Cal 2 1                   |
|----------------------------------------------------------------------------------------------------|----------------------------------------------------------------------------------------------------|-----------------------------------------------------------------------------|---------------------------|
| Soverno do Estado de Matdo   Sefaz - Secretaria de Estado   Sefaz - Secretaria de Estado   Setariunidade Gestaria   Setariunidade Gestaria   Cargo Especitoria   Setariunidade Gestaria   Cargo Especitoria   Tipo de Usuario   Tipo de Usuario   Setariunidade Gestaria   Cargo Especitoria   Setariunidade Gestaria   Cargo Especitoria   Setariunidade Gestaria   Cargo Especitoria   Tipo de Usuario   Setariunidade Gestaria   Cargo Especitoria   Setariunidade Gestaria   Cargo Especitoria   Setariunidade Gestaria   Cargo Especitoria   Setariunidade Gestaria   Cargo Especitoria   Setariunidade Gestaria   Cargo Especitoria <td< td=""><td>Grosso do Sul<br/>o de Fazenda<br/>estão da Informação<br/><u>ÃO DE ACESSO</u><br/>viados no Email do Gerente/Gestor into<br/>informe o nome da s<br/>crotade*<br/>CFF ( apenas núme<br/>E-mail de contato 2</td><td>ediato) Secretaria / Orgão eros ) * Matrícula / Núm. do servidor</td><td>the set<br/>Sul<br/>Area to</td></td<>                                                                                                    | Grosso do Sul<br>o de Fazenda<br>estão da Informação<br><u>ÃO DE ACESSO</u><br>viados no Email do Gerente/Gestor into<br>informe o nome da s<br>crotade*<br>CFF ( apenas núme<br>E-mail de contato 2                 | ediato) Secretaria / Orgão eros ) * Matrícula / Núm. do servidor            | the set<br>Sul<br>Area to |
| Governo do Estado de Mato<br>SEFAZ - Secretaria de Estado<br>SEFAZ - Secretaria de Estado<br>SEFAZ - Secretaria de Estado<br>SEFAZ - Secretaria de Estado<br>SEFAZ - Secretaria de Estado<br>SEFAZ - Secretaria de Estado<br>SEFAZ - Secretaria de Estado<br>SEFAZ - Secretaria de Estado<br>SEFAZ - Secretaria de Estado<br>SEFAZ - Secretaria de Costo<br>De concessiona de Costo - (os dados da conta serão er<br>nome completo *<br>Betor/Unidade Gestora *<br>Cargão Expeditor *<br>Cargão Expeditor *<br>Betor/Unidade Gestora *<br>Cargão Expeditor *<br>Doc: de identidade *<br>Cargão Expeditor *<br>Doc: de identidade sestora *<br>Cargão Expeditor *<br>Doc: de identidade sestora *<br>Doc: de identidade sestora *<br>Doc: de identidade sestora *<br>Doc: de identide sestora *<br>Doc: de identidade sestora *<br>Doc | Grosso do Sul<br>o de Fazenda<br>estão da Informação<br><u>ÃO DE ACESSO</u><br>viedos no Email do Gerente/Gestor into<br>informe o nome da s<br>creatile *<br>CRATILE *<br>CEFF ( apenas núme<br>E-mail de contato 2 | ediato)<br>Secretaria / Urgăo<br>eros ) * Matrícula / Núm. do servidor      | vita sta<br>SU<br>ALSTO   |
|                                                                                                    | vindos no E-máil do Gerente/Gestor im<br>Informe o nome da S<br>Cridade *<br>CFF ( apenas núme<br>E-mail de contato 2                                                                                                | edisto)<br>Secretana / Orgăpo<br>eros ) * Matrícula / Núm. do servidor      | Ť                         |
| Do gestor responsável pelo setor - ( os dados da conta serão en<br>Nome completo *<br>Sator/Unidade Gestora * Daya<br>Do: de identidade * Orgão Especifion *<br>Telefone de trabalho * E-mail de contato 1 *<br>el Satvar os dados do gestor neste computador ( para não ficar digit<br>* Campos Obrigatórios<br>Cuem necessita de acesso?<br>Nome completo *<br>Sator/Unidade Gestora * Cargo *<br>Do: de identidade * Orgão Especifior *<br>Tipo de Usuário *<br>Tipo de Usuário *<br>Tipo de Usuário *<br>Cargo *<br>Encenter sistemas que necessita acessos<br>Marque os sistemas que necessita acessos<br>Encontrirentas<br>Encontrirentas<br>COFIMT<br>Octo Fiscal Informatizado                                                                                                    | viados no E-mail do Gerente/Gestor im/<br>Informe o nome da 1<br>Crotade*<br>CFF ( apenas núme<br>E-mail de contato 2                                                                                                | recifato)<br>I Secretaria / Urgăno<br>eros ) * Matrícula / Núm. do servidor | <b>▼</b>                  |
| Sator/Unidade Gestora *                                                                                                    | Citatle*                                                                                                    | eros ) * Matrícula / Núm. do servidor                                       | <b>•</b>                  |
| Setor/Unidade Gestora * Cargo * Cargo                                                                                                    | CR486 *                                                                                                    | eros ) * Matrícula / Núm. do servidor                                       |                           |
|                                                                                                    | CPF ( apenas núme                                                                                                    | eros ) * Matrícula / Núm. do servidor                                       |                           |
| Doc. de identidade * Orrgão Expeditor *  E-final de contato 1 *  Salvar os dados do gestor neste computador ( para não ficar digit * Campos Obrigatónios  Outem necessita de accesso? Nome completo *  Setor/Unidade Gestora * Cargo *  Doc. de identidade 4 Cargo *  Doc. de identidade 6 Cargão Expeditor *  Tipo de Usuário *  Tipo de Usuário *  Marque os sistemas que necessita accesso E Login Rede Windows  FRONTFIRAS COFINT UQCE Posto Fiscal Informatizado                                                                                                    | CPF ( apenas núme                                                                                                    | eros )* Matrícula / Núm. do servidor                                        |                           |
| Telefone de trabalho * E-mail de contato 1 *  Salvar os dados do gestor neste computador ( para não ficar digit * Campos Obrigatórios  Quem necessita de accesso? Nom e completo *  Setor/Unidade Gestora * Cargo *  Doc: de identidade * Crigão Expeditor *  Tipo de Usuário *  Tipo de Usuário *  Tipo de Usuário *  Karque os sistemas que necessita acesso: Ecorian Ede Windows  FRONTFIRAS COFINT UQCC Doto Fiscal Informatizado                                                                                                    | E-mail de contato 2                                                                                                    | 2                                                                           |                           |
| Salvar os dados do gestor neste computador ( para não ficar digit " Campos Obrigatórios  Quem necessita de acesso? Nome completo " Setor/Unidade Gestora " Cargo " Doc. de identidade " Orgão Expeditor " Doc. de identidade " Orgão Expeditor " Tipo de Usuário " Tipo de Usuário " Cargo expeditor " Corgão Expeditor " Corgão Expeditor " Co                                                                                                    |                                                                                                    |                                                                             |                           |
| Salvar oc dados do gector neste computador ( para não ficar digit * Campos Obrigatórios  Quém necessita de acesso? Nom completo * Setor/Unidade Gestora * Cargo * Doc. de identidade * Orgão Expeditor * Doc. de identidade * Orgão Expeditor * Tipo de Usuário * Tipo de Usuário *  Tipo de Usuário * ERONTEIRAS COFINIT U QGC OFINIT U QGC Acent                                                                                                    | 2 10 10 10 10 10 10 10 10 10 10 10 10 10                                                                                                    |                                                                             |                           |
| Quern necessita de acesso?         Nome completo *         Sator/Unidade Gestora *       Cargo *         Doc. de identidade *       Orgão Expeditor *         Doc. de identidade *       Orgão Expeditor *         Tipo de Usuário *                                                                                                    | ndo novamente em um pròximo pedido )                                                                                                    |                                                                             |                           |
| Nome completo *                                                                                                    |                                                                                                    |                                                                             |                           |
| Setor/Unidade Gestora * Cargo * Cargão * Cargão Expeditor * Doc. de identidade * Crgão Expeditor * Tipo de Usuário *  Tipo de Usuário *  Marque os sistemas que necessita acessos  Lagin Rede Windows  FRONTFIRAS COFIMT UGCC COFIMT UGCC Acent                                                                                                    | l eletone de trabalho                                                                                                    | io* E-mail                                                                  |                           |
| Doc. de identidade * Orgão Expeditor * Tipo de Usuário * Marque os sistemas que necessita ecesso: Login Rede Windows FRONTFIRAS OCFIMIT UUGC Posto Fiscal Informatizado Acen                                                                                                    | Cidade *                                                                                                    | Data Nascimento *                                                           |                           |
| Tipo de Usuário *  Tipo de Usuário *  Marque os sistemas que necessita acesso:  Legin Rede Windows  FRONTFIRAS  COFIMT UGC COFIMT UGC Acen                                                                                                    | CPF ( apenas núme                                                                                                    | eros ) * Matrícula / Núm. do servidor                                       |                           |
| Arque os sistemas que necessita acesso:<br>Legin Rede Windows ERONTFIRAS COFIMT UGC Dosto Fiscal Informatizado Acen                                                                                                    |                                                                                                    |                                                                             |                           |
| Login Reta Windows     CoFiNT     COFINT     COFINT     COFINT     COFINT     COFINT     Coto Fiscal Informatizado     Apen                                                                                                    |                                                                                                    |                                                                             |                           |
| FRONTFIRAS<br>COFIMT UGC<br>Posto Fiscal Informatizado Acen                                                                                                    | (Correio eletrónico)                                                                                                    | Pasta de Compartilhamento                                                   |                           |
| COFINT UGC<br>Posto Fiscal Informatizado Adem                                                                                                    |                                                                                                    |                                                                             |                           |
| C l'osto i iscal informatizado                                                                                                    | Transportadora EDI                                                                                                    | Posto Fiscal On-Line                                                        |                           |
|                                                                                                    | Contraction of the second                                                                                                    | Atendimento                                                                 |                           |
| Mainframe (SGI)                                                                                                    | a 🔲 Schedulagem                                                                                                    |                                                                             |                           |
| Arrecadação Boletim Acesso Trã                                                                                                    | a 🔲 Schedulagem                                                                                                    | Detran                                                                      |                           |
| Registro e Porte de Armas SIMS                                                                                                    | a Ochedulagem                                                                                                    | iminal Usistema de Protocolo Integrado                                      |                           |
| U Banco de Dados do Estado U Roubos e Furtos                                                                                                    | a Gchedulagem<br>sito SISPAT                                                                                                    |                                                                             |                           |
| UNSISTRH Produção UCONSISTRH Deser                                                                                                    | a Gchedulagem<br>sito SISPAT<br>Covil e Cor<br>SIAFEM                                                                                                    | U SIPLAN                                                                    |                           |

#### 5 IMPRESSÃO DOS FORMULÁRIOS

Ao final do processo será gerado dois documentos. Um contendo a solicitação de acesso, que é assinado pela chefia (comandante da unidade) e outro referente ao Termo de responsabilidade, que é assinado pelo interessado no acesso.

| Set                                                                                                    |                                                                                                    |
|----------------------------------------------------------------------------------------------------|----------------------------------------------------------------------------------------------------|
| e u                                                                                                    | GOVERNO DO ESTADO DE MATO GROSSO DO SUI<br>TERMO DE COMPROMISSO                                                                                                    |
| Identific                                                                                                    | ção do Funcionário:                                                                                                    |
| NOME                                                                                                    | MAURĂCO VASCONCELOS SERRILHO                                                                                                    |
| RG: 90                                                                                                    | 2783 CPF: 78708885168                                                                                                    |
| MATRI                                                                                                    | ULA: 22086791                                                                                                    |
| EMPRI                                                                                                    | SA/SECRETARIA: CORPO DE BOMBEIROS MILITAR DE MS                                                                                                    |
| Compro                                                                                                    | ieto-me a:                                                                                                    |
| 1. Execu<br>2. Utiliza<br>seguram<br>3. Não 1<br>compete<br>4. Acess<br>5. Mante<br>8. Não<br>7. Obse<br>desibes<br>desibes<br>7. Obse<br>desibes<br>7. Obse<br>7. Obse | <pre>r minhas terefas de forma a oumprir com as orientações da Politica de Segurança da Informaçõe de Estado e com as Normas e Padrões vigentes.<br/>adequadamento es equipamentos do Estado, evisando acessos indevidos aos ambientes computacionais aos quáis estarel habilitado, que possam comprometer a<br/>vidas informações.<br/>vidas informações somente por necessidade de serviço e por determinação expressa do superior hierárquico.<br/>cauteia quando a existição de informações sigliosas e confidencias, em tela, impressoras ou cutros meios eletônicos.<br/>cauteia quando a existição de informações sigliosas e confidencias, em tela, impressoras ou cutros meios eletônicos.<br/>cauteia quando a existição de informações sigliosas e confidencias, em tela, impressoras ou cutros meios eletônicos.<br/>cauteia quando a existição de informações sigliosas e confidencias, em tela, impressoras ou cutros meios possos por pessoes não autorizadas.<br/>ar rigorosamente os procedimientos do segurança estabélecidos quanto à confidencialidade de minha senha, através dos quais posso efetuar operações a mim<br/>sos revorsos computacionanes as estoras pessoas:<br/>inter evisore ourgo computatoricomas estoras evisores estoras pessoas:<br/>manete utilizor o meu acesos penargo estoras pessoas de utras ferivel;<br/>ou divulgar a minha senha e quitas pessoas:<br/>manete utilizor o usa sin naveignados e para os quais estiver devidamente autorizado, em ração de minhas funções:<br/>aponder em todas as instancias, pelas consequências das ações ou omissões de minha parte que possam por em risco ou comprometer a exclusividade de conhecimento<br/>indar o annolemento de meus auxinos penhas supendor de Sagurança em caso de violação, adidental ou não, da minha senha, e providenciar a sua substituição:<br/>licitar o cancelamento de eusuários enhas supendor indo rimais de minha vilização.<br/>licitar o cancelamento de usuários estas substituiçãos para funcionários/terceiros sob minha responsabilidade, quando do seu esligamento ou término do eserviço que<br/>ginou a respectra suclusita; socientação.</pre> |
|                                                                                                    | Assinatura do Funcionário                                                                                                    |
| Ü                                                                                                    | SGI - Superintendência de Gestão da Informação<br>Formulário de Solicitação de Acesso                                                                                                    |
|                                                                                                    | Favor Imprimir e encaminhar este formulário para:<br>Superintendente sr. Daniel Nantes Abuchaim - Superintendência de Gestão da Informação<br>Rua Delegado Oamar de Camarço, SN. Parcue des Poderes - UNIFICO<br>Biloco 02 - Jd. Veraneio - Cep: 70037-104 Campo Grande - MS                                                                                                    |
|                                                                                                    | PEDIDO DE ACESSO 1208                                                                                                    |
| Dados do gestor / respon                                                                                                    | ável pelo setor                                                                                                    |
| Nome completo: WANDNER VAI<br>Seoretaria / Orgão: CORPO DE E<br>Setor: CENTRO DE INFORMÁTI<br>Doc. de identidade: P04008-SSP0<br>Telefone: 67-8169-2900 E-mail;                                                                                                    | DIVINO MEIRELLES<br>MREIROS MILITAR DE MS<br>15 TECNOLOGIA Cargo: CHEFE DO CENTRO DE INFORMÀTICA Cidade: CAMPO GRANDE<br>5 CFF. 52051350104 Marícola: 21109321<br>EIRFELLES@CEMIMS.GOV.BR. E-mail: WVMEIRELLES@GMAIL.COM                                                                                                    |
| Quem necessita de acess                                                                                                    | 2                                                                                                    |
| Setor: CENTRO DE INFORMÀTIO                                                                                                    | UNICELUS SERVILHO<br>& TECNOLOGIA Cargo JÁ*SARGENTO BM                                                                                                    |
| Doc. de identidade: 922753-SSP/N                                                                                                    | CPPF 15705825156 Motricular 22086791                                                                                                    |
| E-mail: MAURICIO.SERRILHO@                                                                                                    | AAAPD GRANDE Dete resomente tu 11/19/0<br>BUNS GOVER, Topo de Usuário: Educivo                                                                                                    |
| Solicito acesso aos Siste                                                                                                    | nas abaixo:                                                                                                    |

Mainframe (SGI) Sistema de Protocolo Integrado - TRANSAÇÕES:

CAMPO GRANDE, MS, 10/10/14 - 10/25

Assinatura/carimbo do gestor responsável WANDNER VALDIVINO MEIRELLES

#### 6 ENCAMINHAMENTO DOS DOCUMENTOS

No link <u>http://www3.servicos.ms.gov.br/pedido/pedidoemail/parte1.php</u>, há um modelo de CI/Ofício de encaminhamento dos documentos ao SGI. Preencha o modelo consignando, ao final, os dados do BM-6 como remetente do Ofício ao SGI e encaminhe todos os documentos para a BM-6.

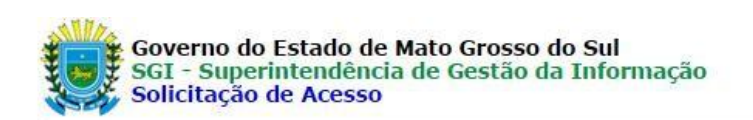

![](_page_5_Picture_3.jpeg)

#### Como solicitar um acesso aos sistemas institucionais

Os interessados em acessar os sistemas institucionais, deverão solicitar ao seu gerente imediato que envie um Oficio/CI à SGI aos cuidados do Superintendente Daniel Nantes Abuchain, juntamente com o formulário de solicitação abaixo, devidamente preenchido:

Preencha o formulário de solicitação [ Clique aqui para praecelente] Envie junto com um de Oficio/CI de sua Secretaria. E emplo: [ Formato .DOC ]

Endereço da SGI:

Superintendente Daniel Nantes Abuchaim Superintendência de Gestão da Informação Rua Delegado Osmar de Camargo, S/N. Parque dos Poderes - UNIFISCO Bloco 02 - Jd. Veraneio - Cep: 79037-104 Campo Grande - MS

Havendo dúvidas, entre em contato no e-mail cadastro@fazenda.ms.gov.br - Equipe de Cadastro/UGSI/SGI

![](_page_5_Picture_10.jpeg)

![](_page_6_Picture_0.jpeg)

ESTADO DE MATO GROSSO DO SUL SECRETARIA DE ESTADO DE JUSTIÇA E SEGURANÇA PÚBLICA CORPO DE BOMBEIROS MILITAR QUARTEL IMPERADOR DOM PEDRO II CENTRO DE INFORMÁTICA

Campo Grande-MS, 13 de janeiro de 2014

Oficio nº 01/BM-6/2014

A/C

Superintendente Sr. [Nome do Superintendente - consulte no site do SGI] SGI - Superintendência de Gestão da Informação

Solicito a criação da(s) conta(s) de e-mail, de acordo com o Formulário de Solicitação nº8422, 8423, 8431, 8480, 8482, 8490, 8491, 8492, 8493, 8494, 8496, 8497, 8499, 8501, 8502, 8505, 8506, 8507, 8519, 8521, 8522, 8523, 8524.

Assim que disponível (is), pedimos que informem os dados de acesso e configuração do e-mail para cinfo@cbm.ms.gov.br, fcatarineli@cbm.ms.gov.br.

[Nome do chefe da BM 6]. Ten Cel QOBM Chefe da BM-6

# 7 PROCEDIMENTO ADMINISTRATIVO DA BM-6 (PROCEDIMENTO EXECUTADO PELA ADMINISTRAÇÃO DA BM-6 – APENAS PARA CONHECIMENTO)

De posse dos documentos de solicitação do email funcional (ou outro acesso), a BM-6 faz o encaminhamento dos documentos via SPI (Sistema de Protocolo Integrado) e enaminha físicamente os documentos para o SGI.

| GOVERNO DO ESTAD<br>SECRETARIA ESTAD<br>SISTEMA DE PROTO<br>GUIA DE TRAMITAC | D DE MATO GROSSO DO SUL<br>D FAZENDA-SEFAZ<br>COLO INTEGRADO - SPI<br>AO ELETRONICA - GTE |              | DATA:<br>PAGIN                 | 18/09/2014<br>A: 01                       |
|------------------------------------------------------------------------------|-------------------------------------------------------------------------------------------|--------------|--------------------------------|-------------------------------------------|
| ORIGEM: SGIGA<br>MUNICIPIO: CAMPO<br>ENVIADO: AB930                          | B-GABINETE DA SGI<br>GRANDE-MS<br>13PRISCILA FERNANDES R PIRES<br>ASSINATURA:             |              | FONE<br>EM: 18/09<br>GUIA: 11/ | : 3318-3578<br>/2014 14:20<br>314821/2014 |
| PROTOCOLO                                                                    | INTERESSADO                                                                               | ASSUNTO      | M                              | OTIVO                                     |
| 31/550791/2014                                                               | SIDNEI RIBEIRO DA CRUZ CHEFE                                                              | PROVIDENCIAS | ANALI:                         | SAR                                       |
| DESTINO: SGICS<br>MUNICIPIO: CAMPO<br>RECEBIDO.:                             | D-COORD. SUPORTE E OPERACAO SGI<br>GRANDE-MS                                              |              | FONE                           | : 3318-3506                               |
|                                                                              | ASSINATURA:                                                                               |              |                                | _                                         |
| 02.35/2014                                                                   |                                                                                           | CBM          | SI                             | EGUNDA VIA                                |